# NOKIA N80

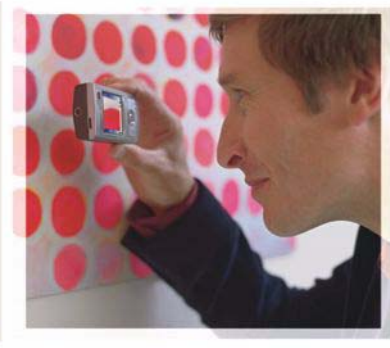

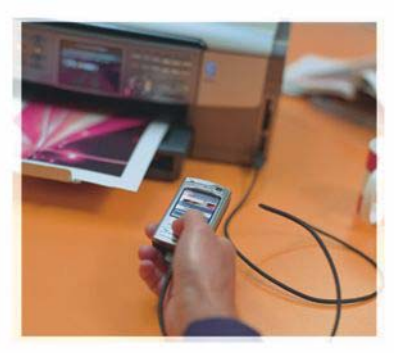

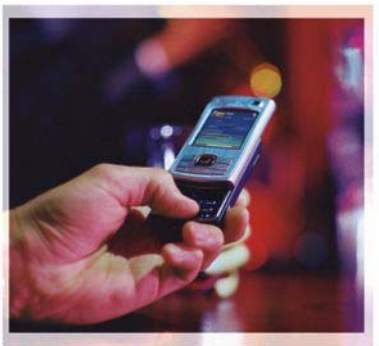

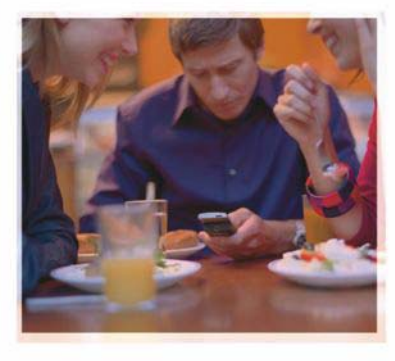

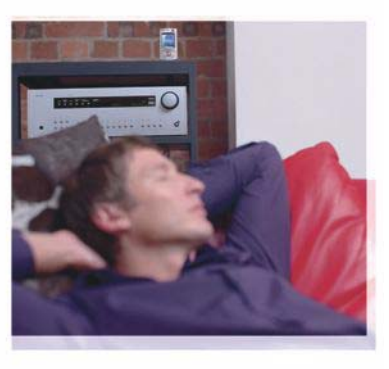

## Alkalmazások

Nokia N80–1 Internet Edition INFORMÁCIÓ A NOKIA N80 TÍPUSÚ TELEFONHOZ TARTOZÓ BŐVÍTMÉNYEKRŐL A készülék memóriájában és a készülékhez mellékelt CD-lemezen további alkalmazások találhatók, melyek némelyike a Nokia vállalattól, némelyike pedig harmadik féltől származik.

#### NINCS GARANCIA

Lehet, hogy a készülékhez mellékelt, harmadik fél által írt alkalmazásokat olyan természetes vagy jogi személyek hozták létre és birtokolják, akik nem kapcsolódó vállalatai a Nokiának, illetőleg nem állnak kapcsolatban a Nokiával. A Nokia nem rendelkezik a harmadik féltől származó alkalmazások szerzői jogával vagy szellemitulaidon-iogával. Éppen ezért a Nokia nem vállal semmilyen felelősséget ezen alkalmazások végfelhasználói támogatásáért vagy működőképességéért, sem az alkalmazásokban vagy ezekben az anyagokban bemutatott információkért. A Nokia semmiféle garanciát sem vállal ezekre a harmadik fél által biztosított alkalmazásokra, AZ ALKALMAZÁSOK HASZNÁLATÁVAL A FELHASZNÁLÓ TUDOMÁSUL VESZI, HOGY AZ ALKALMAZÁSOK "JELEN ÁLLAPOTBAN". MINDENNEMŰ, KIFEJEZETT VAGY VÉLELMEZETT GARANCIA NÉLKÜL KERÜLNEK ÁTADÁSRA AZ ALKALMAZANDÓ JOGSZABÁLYOK KERETELKÖZÖTT. A FELHASZNÁLÓ EZENFELÜL TUDOMÁSUL VESZI, HOGY SEM A NOKIA, SEM KAPCSOLÓDÓ VÁLLALKOZÁSAL NEM VÁLLALNAK SEMMIEÉLE KIELIEZETT VAGY VÉLELMEZETT GARANCIÁT. NEM KIZÁRÓLAGOSAN BELEÉRTVE A JOGSZAVATOSSÁGOT, A FORGALOMKÉPESSÉGET ÉS AZ ADOTT CÉLNAK VALÓ MEGFELELÉST. ILLETVE HOGY AZ ALKALMAZÁS NEM SÉRTI BÁRMELY HARMADIK FÉL SZABADALMI, SZERZŐL VÉDJEGYRE VONATKOZÓ VAGY EGYÉB JOGAIT.

#### © 2006 Nokia. Minden jog fenntartva.

A Nokia, a Nokia Connecting People, az Nseries és az N80 a Nokia Corporation védjegye, illetve bejegyzett védjegye. Az említett egyéb termékek és cégek neve tulajdonosuk védjegye lehet.

A Nokia folyamatosan fejleszti termékeit. Emiatt fenntartja magának a jogot, hogy a jelen dokumentumban ismertetett termékek jellemzőit előzetes bejelentés nélkül módosítsa vagy továbbfejlessze. A NOKIA ÉS ANNAK LICENCADÓI – AZ ALKALMAZANDÓ JOGSZABÁLYOK ÁLTAL NYÚJTOTT LEGSZÉLESEBB KERETEK KÖZÖTT – SEMMILYEN KÖRÜLMÉNYEK KÖZÖTT NEM FELELŐSEK SEMMILYEN ADATVESZTÉSÉRT VAGY BEVÉTELKIESÉSÉRT, ILLETVE BÁRMILYEN KÜLÖNÖS, VÉLETLEN, KÖVETKEZMÉNYI VAGY KÖZVETETT KÁRÉRT, AKÁRHOGYAN IS TÖRTÉNT.

A jelen dokumentum tartalmát ebben a formában kell elfogadni. Az érvényes jogszabályok által meghatározottakon kívül a Nokia semmíféle kifejezett vagy vélelmezett garanciát nem vállal a dokumentum pontosságával, megbízhatóságával vagy tartalmával kapcsolatban, beleértve, de nem kizárólagosan az értékesíthetőségre vagy egy adott célra való alkalmasságra vonatkozó garanciát. A Nokia fenntartja a jogot, hogy bármíkor, előzetes értesítés nélkül átolgozza vagy visszavonja a jelen dokumentumot.

Bizonyos termékek, valamint azok alkalmazásainak és szolgáltatásainak választéka országonként eltérhet. A részletekről és az elérhető nyelvi csomagokról érdeklődjünk egy Nokia márkakereskedőnél.

Egyes műveletek és funkciók a SIM-kártyától és/vagy a hálózattól, az MMSszolgáltatástól, valamint a készülékek kompatibilitásától és a támogatott tartalomformátumoktól függenek. Bizonyos szolgáltatások csak külön díj ellenében vehetők igénybe.

4. KIADÁS - HU, 9251942

# Tartalomjegyzék

| Bevezetés<br>Hálózati szolgáltatások<br>Terméktámogatás | 4<br>4<br>5 |
|---------------------------------------------------------|-------------|
| Internet                                                | 6           |
| Internethívások                                         | 6           |
| Letöltés!                                               | 9           |
| Mobil keresés                                           | 10          |
| Csatlakozás                                             | 12          |
| Nokia vezeték nélküli billentyűzet                      | 12          |
| Adóvevő                                                 | 12          |

| Iroda                                 | 18 |
|---------------------------------------|----|
| Quickoffice                           |    |
| Adobe Reader                          | 20 |
| Eszközök                              | 22 |
| Beáll.var.                            |    |
| WLAN-varázsló                         | 24 |
| Számítógéppel használható             |    |
| funkciók                              | 25 |
| Home Media Server                     | 25 |
| Nokia Lifeblog                        | 27 |
| A Nokia PC Suite programcsomag        | 31 |
| Adobe Photoshop Album Starter Edition |    |

## **Bevezetés**

Típusszám: Nokia N80-1

A további hivatkozásokban Nokia N80 néven szerepel.

A Nokia N80-as készülék hatékony, intelligens multimédia készülék. A Nokia és más külső szoftverfejlesztők számos alkalmazást készítettek, hogy a felhasználók minél sokrétűbben alkalmazhassák a Nokia N80-as készüléket.

Egyes alkalmazásokat a készülék memóriája tartalmaz, mások pedig a készülékhez mellékelt CD-lemezen találhatók.

Bizonyos alkalmazások használatához el kell fogadni az alkalmazás licencfeltételeit.

A dokumentumban ikonok jelzik, hogy az adott alkalmazás a készülék memóriájában (**II**) vagy a CD-lemezen (**()**) található-e.

A készülékkel kapcsolatos további fontos információkért tekintsük meg a felhasználói útmutatót.

Használat előtt a CD-lemezen található alkalmazásokat kompatibilis számítógépre kell telepíteni.

A szerzőjogi védelem miatt egyes képeket, zenéket (beleértve a csengőhangokat is) és más tartalmakat esetleg nem másolhatunk, módosíthatunk, tölthetünk le vagy küldhetünk tovább. Lehet, hogy a készüléken harmadik fél internetes oldalára mutató könyvjelzők és hivatkozások vannak előre telepítve. A készülékkel más harmadik fél által üzemeltetett oldalt is elérhetünk. A harmadik fél által üzemeltetett helyek nem állnak kapcsolatban a Nokiával, így a Nokia nem vállal felelősséget ezek helyekkel kapcsolatban. Ha ilyen helyekre látogatunk el, legyünk elővigyázatosak a biztonság és a tartalmak tekintetében.

## Hálózati szolgáltatások

A telefon használatához szükség van egy mobilszolgáltatóval kötött szolgáltatási szerződésre. Számos funkció speciális hálózati funkciókat igényel. Ezek a funkciók nem minden hálózatban érhetők el; előfordulhat, hogy bizonyos hálózatokban a hálózati funkciók használata előtt megállapodást kell kötni a szolgáltatóval. A szolgáltatótól kaphatunk információkat a funkcióról és az alkalmazandó díjakról. Egyes hálózatokban a hálózati szolgáltatások esetleg csak korlátozott módon használhatók. Egyes hálózatok például nem kezelnek minden nyelvi karaktert és bizonyos szolgáltatásokat.

Lehet, hogy a készüléken a szolgáltató kérésére bizonyos funkciók nem érhetők el vagy nem aktívak. Ha így van, ezek meg sem jelennek a készülék menüiben. Az is előfordulhat, hogy a készülék speciális konfigurációval rendelkezik, például más a menük neve, a menük sorrendje, és eltérőek lehetnek az ikonok. További tájékoztatásért forduljunk a szolgáltatóhoz.

## Terméktámogatás

A külső szoftverfejlesztők által készített szoftverekhez ezen fejlesztők biztosítják a terméktámogatást. Ha problémát tapasztalunk egy adott alkalmazással, akkor a megfelelő szoftverfejlesztő cég webhelyén tájékozódhatunk a terméktámogatásról. A jelen dokumentumban felsorolt alkalmazások internethivatkozásai az alkalmazással foglalkozó rész végén találhatók.

# lnternet

#### Internethívások

Az internethívási szolgáltatással (hálózati szolgáltatás) az interneten kezdeményezhetünk és fogadhatunk hívásokat.

Internethívás kezdeményezéséhez vagy fogadásához kapcsolódnunk kell egy internethívási szolgáltatáshoz.

Nyomjuk meg a 49 gombot, és válasszuk az Internet > Internettel. lehetőséget.

Egy internethívási szolgáltatáshoz való kapcsolódáshoz az eszköznek egy megfelelő kapcsolattal rendelkező hálózat területén kell lennie, például egy WLAN-hozzáférési pont lefedettségében.

**Fontos:** Mindig engedélyezzünk egy elérhető titkosítási eljárást, így biztosítva a WLAN-kapcsolat biztonságát. A titkosítás használatával csökkenthetjük az adatainkhoz való illetéktelen hozzáférés kockázatát.

Egyes országokban, például Franciaországban, korlátozhatják a WLAN-használatot. További információkért forduljunk a helyi hatóságokhoz.

Az elérhető hozzáférési pontok a szolgáltatótól függően változhatnak.

Egy internethívási szolgáltatáshoz való kapcsolódáshoz válasszunk egy elérhető hálózatot a listából, majd nyomjuk meg a Kiválaszt gombot. A ★ ikonnal megjelölt, mentett hálózatok jelennek meg először a listán. A kapcsolat létrehozásának leállításához válasszuk a Mégse lehetőséget.

Miután sikeresen kapcsolódtunk egy szolgáltatáshoz, menthetjük a használt WLAN-hálózatot ismert hozzáférési pontként.

Válasszuk az Opciók menüpontot, majd a következők egyikét:

Csatlakozás szolg.-hoz – segítségével kapcsolódhatunk egy szolgáltatáshoz, amikor elérhető egy internethívási szolgáltatás és megfelelő hálózat.

Csatlakozás megszünt. – kapcsolat bontása az internethívási szolgáltatással

Szolgált. módosítása – az internethívási szolgáltatás kiválasztása kimenő hívásokhoz, ha az eszköz egynél több szolgáltatáshoz kapcsolódik. Ez a lehetőség csak akkor jelenik meg, ha egynél több beállított szolgáltatás érhető el. Szolgált. konfigurálása – új szolgáltatások beállítása. Ez a lehetőség csak akkor jelenik meg, ha vannak még nem beállított szolgáltatások.

Hálózat mentése – a hálózat mentése, amelyhez éppen kapcsolódunk. Az előzőleg mentett hálózatokat a ★ ikon jelzi a hálózatlistában. Ez a lehetőség csak akkor jelenik meg, ha egy nem mentett WLAN-hálózathoz kapcsolódunk.

Rejtett hálózat használ. – kapcsolódás egy internethívási szolgáltatáshoz rejtett WLAN-hálózat használatával.

Frissítés – a hálózatlista frissítése kézzel. Ezt a lehetőséget akkor használjuk, ha a kívánt WLAN-hálózat nem jelenik meg a listán. A lista automatikusan 15 másodpercenként frissül.

Beállítások – beállítások módosítása

Kilépés – kilépés az alkalmazásból

A rendelkezésre álló lehetőségek változhatnak.

Az eszköz egyszerre csak egy WLAN-hozzáférési ponthoz kapcsolódhat. Ha két vagy több internethívási szolgáltatást használunk, amelyek ugyanazt a hozzáférési pontot használják, akkor az eszköz csatlakozhat több szolgáltatáshoz is egyszerre. A kimenő internethívásokhoz használt szolgáltatás megjelenik a nézetben, ahol a hálózatok listája látható, és módosítható a Szolgált. módosítása menüponttal. Aktív készenlétben rendelkezhetünk hivatkozással, amely az Internettel. menüpontra mutat, vagy ott hozzáadhatjuk azt. A hivatkozás használatával kézzel is regisztrálhatunk, ha egy internethívási szolgáltatás elérhető. Ha már kapcsolódunk egy internethívási szolgáltatáshoz, akkor az eszköz rákérdez, hogy akarjuk-e bontani a kapcsolatot.

Internethívás kezdeményezéséhez készenléti állapotban írjuk be a telefonszámot vagy internetcímet, majd nyomjuk meg a ugombot. A betű- és szám-üzemmód közötti váltáshoz tartsuk lenyomva a # gombot. A hívás befejezéséhez nyomjuk meg a ugombot.

Internethívást a Névjegyzék és Napló menüpontból is kezdeményezhetünk. Kezdeményezzünk hívást a Névjegyzék menüpontból, nyomjuk meg a G gombot, válasszuk a Névjegyzék menüpontot, lapozzunk a kívánt névhez, és válasszuk az Opciók > Internethívás lehetőséget. A Napló menüpontból történő híváshoz nyomjuk meg a G gombot, válasszuk a Saját > Napló > Utolsó hívások és Nem fogadott, Fogadottak vagy Tárcsázott sz. menüpontot, lapozzunk a kívánt névjegyhez, és válasszuk az Opciók > Hívás > Internethívás menüpontot. Ha az Internethívás van beállítva elsődleges hívástípusként, és az eszköz kapcsolódik egy internethívási szolgáltatáshoz, akkor alapértelmezésben a hívások internethívások lesznek.

A készülék támogatja az interneten keresztüli hanghívásokat (internethívásokat). A készülék a segélykérő hívásokat először a mobilhálózaton keresztül próbálja létrehozni. Ha a segélykérő hívás a mobilhálózaton nem hozható létre, a készülék azt az internettelefon-szolgáltatón keresztül kísérli meg létrehozni. A mobilhálózatok megbízhatósága miatt, amikor csak lehet, segélykérő hívásokhoz használjuk a mobilhálózatot. Ha az adott helven elérhető egy mobilhálózat, segélykérő hívás indítása előtt győződjünk meg arról, hogy a telefon be van kapcsolva, és készen áll a hívásindításra. Az interneten keresztüli segélykérőhívás-indítás lehetősége attól függ, van-e elérhető WLAN-hálózat, és hogy az internettelefonszolgáltató lehetővé teszi-e segélykérő hívások indítását. Annak ellenőrzéséhez, hogy interneten keresztül indíthatunk-e segélykérő hívást. lépiünk kapcsolatba az internettelefon-szolgáltatóval.

#### Beállítások

Az internethívási szolgáltatások beállításainak megtekintéséhez nyomjuk meg a *9* gombot, és válasszuk az Internet > Internettel. > Beállítások lehetőséget.

A kimenő hívások elsődleges típusának beállításához válasszuk az Opciók > Módosítás > Kedvelt hívástípus > Mobiltelefon-hívás vagy Internethívás lehetőséget.

A kijelölt szolgáltatás szolgáltatásbeállítási nézetének megjelenítéséhez válasszuk az Opciók > Megnyitás menüpontot.

A rendelkezésre álló lehetőségek változhatnak.

#### Szolgáltatás beállításai

Nyomjuk meg a *G* gombot, és válasszuk az Internet > Internettel. > Opciók > Beállítások > Beállítás: lehetőséget.

A szolgáltatás beállításainak megtekintéséhez válasszuk a Belépési típus menüpontot, majd válasszunk a következő lehetőségek közül:

Automatikus – automatikus bejelentkezés az internethívási szolgáltatásba. Ha a készülék ismert hálózatot talál, akkor automatikusan kapcsolódik az internethívási szolgáltatáshoz. Kézi – kézi bejelentkezés az internethívási szolgáltatásba.

Ha automatikus bejelentkezést használunk WLANhálózatokhoz, akkor az eszköz rendszeresen megkeresi a WLAN-hálózatokat, ami csökkenti az akkumulátor töltöttségét.

Válasszuk a Mentett csatl. hálózatok a hálózatok listájának megjelenítéséhez, amelyeket az internetehívási szolgáltatás felismert. Ezeket a hálózatokat használja a készülék az automatikus bejelentkezéshez, és ezeket a ikon jelzi a hálózatlistában.

Válasszuk a Szolg.beáll. módosítása menüpontot a szolgáltatásspecifikus beállítások megjelenítéséhez. Ez a lehetőség csak akkor áll rendelkezésre, ha telepítve van az eszközön egy szolgáltatásspecifikus beépülő modul.

#### Mentett hálózatok

Az internethívási szolgáltatáshoz mentett hálózatok megtekintéséhez vagy eltávolításához nyomjuk meg a gombot, és válasszuk az Internet > Internettel. > Beállítások > Beállítás: > Mentett csatl. hálózatok lehetőséget.

Válasszuk az Opciók > Eltávolítás menüpontot, ha törölni akarunk egy hálózatot a szolgáltatásból.

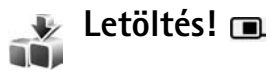

A Letöltés! szolgáltatással felfedezhetjük, kipróbálhatjuk, megvásárolhatjuk, letölthetjük és frissíthetjük a Nokia N80-as készüléken használható tartalmakat, szolgáltatások és alkalmazásokat. Játékok, csengőhangok, háttérképek, alkalmazások és más érdekességek érhetők el könnyen. A különböző szolgáltatók elemei katalógusokban és mappában vannak kategorizálva. Az, hogy milyen tartalom érhető el, a szolgáltatótól függ.

Nyomjuk meg a  ${{\mathfrak S}}$  gombot, és válasszuk a következőt: Internet > Letöltés!

A Letöltés! szolgáltatás a hálózati szolgáltatásokat használja a legfrissebb katalógustartalom eléréséhez. A Letöltés! szolgáltatásán keresztül elérhető további elemekről szóló bővebb információkért forduljunk a szolgáltatóhoz vagy az elem készítőjéhez.

A Letöltés! szolgáltatás folyamatos frissítésekkel biztosítja a szolgáltató által a készülékhez kínált legújabb tartalmat. A Letöltés! tartalmának kézi frissítéséhez válasszuk az Opciók > Frissítés lehetőséget.

Ha el akarunk rejteni egy mappát vagy katalógust a listán, például csak a gyakran használt elemeket akarjuk látni, akkor válasszuk az **Opciók** > **Elrejtés** menüpontot.

#### Az összes rejtett elem ismételt megjelenítéséhez válasszuk az Opciók > Mindent mutat menüpontot.

Ha meg akarjuk vásárolni a kijelölt elemet a főnézetben, egy mappában, illetve katalógusban, akkor válasszuk az Opciók > Megvásárlás lehetőséget. Egy almenü jelenik meg, ahol kiválaszthatjuk az elem verzióját, és megtekinthetjük az árat. A rendelkezésre álló lehetőségek a szolgáltatótól függnek.

Egy elem ingyenes letöltéséhez válasszuk az Opciók > Letöltés menüpontot.

#### A Letöltés! beállításai

Az alkalmazás frissíti a készüléken lévő tartalmat a szolgáltatótól, valamint az egyéb úton elérhető legújabb katalógusokkal. A beállítások módosításához az Opciók > Beállítások menüpont alatt válasszunk a következő lehetőségek közül:

Hozzáférési pont – Megadhatjuk, hogy milyen hozzáférési pontot akarunk használni a szolgáltató kiszolgálójához való hozzáféréskor, és akarjuk-e, hogy a készülék minden használatkor rákérdezzen a hozzáférési pontra.

Automatikus megnyitás – Válasszuk az Igen lehetőséget, ha azt akarjuk, hogy a tartalom vagy az alkalmazás letöltés után automatikusan megnyíljon. Megtekintés megerősít. – Válasszuk a Nem lehetőséget, ha automatikusan le akarjuk tölteni egy tartalom vagy alkalmazás előnézetét. Válasszuk az Igen lehetőséget, ha minden egyes előnézet-letöltés előtt jóvá szeretnénk hagyni azt.

Vásárlás megerősítése – Válasszuk az Igen lehetőséget, ha egy tartalom vagy alkalmazás vásárlása előtt jóvá akarjuk hagyni a vásárlást. Ha a Nem lehetőséget választjuk, a vásárlási folyamat azonnal elindul a Megvásárlás lehetőség választásakor.

A beállítások megadása után válasszuk a Vissza lehetőséget.

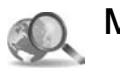

## Mobil keresés 🔳

A Mobil kereséssel keresőmotorokat érhetünk el, és így helyi szolgáltatásokat, webhelyeket, képeket és mobiltartalmakat kereshetünk meg. Az alkalmazással például megkereshetjük és felhívhatjuk a közelben lévő éttermek vagy áruházak bármelyikét, és a fejlett térképkezelési technológiával még útmutatást is kapunk azok helyével kapcsolatban.

#### A Mobil keresés használata

Nyomjuk meg a *G* gombot, és válasszuk az Internet > Keresés lehetőséget.

A Mobil keresés megnyitásakor egy kategórialista jelenik meg. Válasszunk egy kategóriát (például a képeket), és írjuk be a keresési mezőbe a megfelelő keresőszót. Válasszuk a Keresés lehetőséget. A keresési eredmények megjelennek a kijelzőn.

#### További információk

Az alkalmazással kapcsolatos további segítségért és információkért válasszuk az Opciók > Súgó pontot.

Az alkalmazásról bővebb információkat a www.mobilesearch.nokia.com oldalon is találhatunk.

## Csatlakozás

### Nokia vezeték nélküli billentyűzet

A Nokia Wireless Keyboard vagy a Bluetooth Human Interface Devices (HID) profillal kompatibilis egyéb vezeték nélküli billentyűzet beállításához használjuk a Vez. nél. bill. alkalmazást. A QWERTY elrendezésű billentyűzet segítségével kényelmesebbé válik a szöveges üzenetek, e-mailek és naptárbejegyzések szövegének bevitele. A billentyűzetek külön vásárolhatók meg.

- 1 Kapcsoljuk be a Bluetooth-funkciót a telefonon.
- 2 Kapcsoljuk be a billentyűzetet.
- 3 Nyomjuk meg a 🎲 gombot, és válasszuk a Csatlakoz. > Vez. nél. bill. lehetőséget.
- 4 A Bluetooth-kapcsolattal rendelkező eszközök keresésének elindításához válasszuk az Opciók > Billentyűzet keresése lehetőséget.
- 5 Válasszuk ki a billentyűzetet a listából, és a kapcsolódás indításához nyomjuk meg a gombot.
- 6 A billentyűzet és a telefon párosításához adjuk meg egy kódot (1–9 számjegyű) a telefonon és a billentyűzeten is.

Előfordulhat, hogy a kód számjegyeinek megadásához először meg kell nyomni az **Fn** gombot.

- 7 Ha ki kell választanunk a billentyűzet elrendezését, válasszuk ki azt a készüléken található listából.
- 8 Amikor a billentyűzet neve megjelenik, állapota Billentyűzet csatlakoztatva értékre vált, és a billentyűzet zöld jelzőfénye lassan villog, akkor a billentyűzet készen áll a használatra.

A billentyűzet használatáról és karbantartásáról a billentyűzet felhasználói útmutatójában olvashatunk.

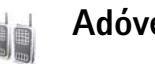

## Adóvevő 🔳

Az adóvevő (Push to talk – PTT) (hálózati szolgáltatás) valós idejű, GSM/GPRS-hálózaton keresztüli, IP-alapú hangátvitelt biztosító funkció. Az adóvevő segítségével egyetlen gombot megnyomva kezdeményezhető közvetlen hangkommunikáció. Az adóvevő szolgáltatás lehetővé teszi, hogy adott személlyel, illetve csoporttal beszélgessünk.

Mielőtt az adóvevő-szolgáltatást igénybe vehetnénk, meg kell adnunk az adóvevő hozzáférési pontját és beállításait. A beállításokat az adóvevő-funkciót biztosító szolgáltatótól különleges szöveges üzenetben is megkaphatjuk. Ha a hálózatüzemeltető támogatja, akkor a konfigurációhoz a Beáll.var. alkalmazás is használható. Lásd: 'Beáll.var.', 22. oldal.

Nyomjuk meg a  $\Im$  gombot, és válasszuk a Csatlakoz. > AV-beállítások lehetőséget.

Az adóvevő segítségével végzett kommunikáció során egy személy beszélhet, a többiek pedig az elhangzottakat a készülék beépített hangszóróján keresztül kísérhetik figyelemmel. A beszélők felváltva követik egymást. Mivel egyszerre egy csoporttag beszélhet, ezért a beszéd maximális időtartama korlátozott, általában 30 másodpercre. A hálózatunkban érvényes beszédidőkorláttal kapcsolatban érdeklődjünk a szolgáltatónál.

Figyelmeztetés: Kihangosításkor ne tegyük a készüléket a fülünkhöz, mert a hangerő nagyon nagy lehet.

A telefonhívások az adóvevőn végzett tevékenységnél magasabb prioritásúak.

#### Hozzáférési pont megadása az adóvevő számára

Számos szolgáltató megköveteli, hogy internethozzáférési pontot (IAP) használjunk alapértelmezett hozzáférési pontként. Más szolgáltatók WAP-hozzáférési pont használatát is engedélyezik. További tájékoztatásért forduljunk a szolgáltatóhoz. Ha nem rendelkezünk WAP-kapcsolattal, akkor előfordulhat, hogy az első alkalommal történő kapcsolódáshoz igénybe kell vennünk a szolgáltató segítségét vagy el kell látogatnunk a www.nokia.com/ phonesettings című oldalra.

#### Az adóvevő szolgáltatás beállításai

Nyomjuk meg a *G* gombot, és válasszuk a Csatlakoz. > Adóvevő > Opciók > AV-beállítások lehetőséget.

Válasszuk a Felhasználóbeállítások menüpontot, majd adjuk meg a következő adatokat:

Bejövő AV-hívásoknál – Ha szeretnénk a bejövő hívásokról értesítést kapni, válasszuk az Értesítés lehetőséget. Ha azt szeretnénk, hogy készülékünk automatikusan fogadja az adóvevőre érkező hívásokat, válasszuk az Automat. elfogadás pontot. Ha ellenben azt szeretnénk, hogy készülékünk automatikusan elutasítsa az ilyen hívásokat, válasszuk az Nem engedélyezett pontot.

AV-hívás értesítéshangja – Ha szeretnénk, hogy a bejövő adóvevő-hívásokra vonatkozó figyelmeztetés beállításai az érvényben lévő üzemmódban megadott bejövőhívás-beállításokat kövessék, válasszuk a Üzemmód állítja be pontot.

Visszahívási kér. hangja – Adjunk meg csengőhangot a visszahívási kérelmek számára.

Alkalmazás indítása – Ha a készülék bekapcsolásakor be szeretnénk jelentkezni az adóvevő szolgáltatásba, válasszuk ezt a lehetőséget.

Alapértelmez. becenév – Adjuk meg alapértelmezett becenevünket, amelyen a többi felhasználónál szerepelni fogunk. Előfordulhat, hogy a szolgáltató letiltotta a készülék ezen beállításának módosítását.

Saját AV-cím megjelen. – Válasszuk a 1–1 hívásoknál, a Csoporthívásoknál, a Hívásoknál vagy a Soha beállítást. Előfordulhat, hogy a szolgáltató letiltotta ezen beállítások némelyikének módosítását a készüléken.

Saját bejel. áll. megjel. – Ha szeretnénk, hogy állapotunk megjelenjen, válasszuk az Igen lehetőséget, ha viszont azt szeretnénk, hogy rejtve maradjon, válasszuk a Nem pontot.

Válasszuk a Kapcsolat beállításai menüpontot, majd adjuk meg a következő adatokat:

Tartomány – Írjuk be a szolgáltatótól kapott tartománynevet.

Hozzáférési pont neve – Adjuk meg az adóvevő szolgáltatás hozzáférési pontját. A hozzáférési pont nevére a GSM/GPRS-hálózaton keresztüli kapcsolódáshoz van szükség.

Szerver címe – Adjuk meg az adóvevő szerver szolgáltatótól kapott IP-címét vagy tartománynevét.

Felhasználónév – Írjuk be a szolgáltatótól kapott felhasználói azonosítónkat.

Jelszó – Adjuk meg az adatkapcsolat létrehozásához esetleg szükséges jelszót. A jelszót általában a szolgáltató adja meg. A jelszóban a kis- és nagybetűk gyakran megkülönböztetettek.

#### Bejelentkezés az adóvevő szolgáltatásba

Nyomjuk meg a 5 gombot, és válasszuk a Csatlakoz. > Adóvevő lehetőséget. Az adóvevő az elindítást követően automatikusan bejelentkezik.

Ha a bejelentkezés sikeres, az adóvevő csatlakozik azokhoz a csatornákhoz, amelyek az alkalmazás bezárásakor aktívak voltak. Ha a kapcsolat megszűnik, a készülék mindaddig automatikusan próbál újból bejelentkezni, amíg ki nem lépünk az adóvevő alkalmazásból.

#### Kilépés az adóvevő szolgáltatásból

Nyomjuk meg a **G** gombot, és válasszuk a Csatlakoz. > Adóvevő > Opciók > Kilépés lehetőséget. Megjelenik a Kikapcsoljon az adóvevő, miután kilépett az alkalmazásból? kérdés. A kilépéshez és a szolgáltatás bezárásához válasszuk az Igen lehetőséget. Ha szeretnénk, hogy a szolgáltatás a háttérben tovább fusson, válasszuk a Nem pontot. Ha több alkalmazás is fut, és egyik alkalmazásról át szeretnénk kapcsolni egy másikra, tartsuk lenyomva a 🎝 gombot.

#### Egyéni hívás kezdeményezése

Válasszuk az Opciók > Adóvevő-partnerek lehetőséget.

A listán jelöljük ki azt a személyt, akivel beszélni szeretnénk, majd válasszuk az Opciók > 1–1 beszélgetés lehetőséget.

Mialatt beszélünk, tartsuk lenyomva a 🛌 gombot. Ha nem kívánunk többet beszélni, engedjük fel a 🥿 gombot.

Ha egy adott személyhez más nézetben (például névjegyzéknézetben) szeretnénk beszélni az Adóvevő alkalmazásban, nyomjuk meg és tartsuk lenyomva a gombot. Új telefonhívás kezdeményezéséhez fejezzük be a privát hívást. Ehhez válasszuk a Bont lehetőséget, vagy nyomjuk meg a **C** gombot.

Tipp! Ne feledjük, hogy az adóvevő használata közben a készüléket magunk előtt kell tartanunk, így ugyanis láthatjuk a kijelzőt. A mikrofonba beszéljünk, és ne takarjuk el a hangszórót a kezünkkel.

#### Egyéni hívás fogadása

Az egyéni hívás fogadásához nyomjuk meg a 🕒 , elutasításához pedig a 🥔 gombot.

Tipp! Privát vagy csoporthívás névjegyzékből való indításához válasszuk az Opciók > AV-beállítások > 1-1 hívás kezdeményezése vagy Csoporthívás kezdeményez. lehetőséget.

#### Csoportos hívás kezdeményezése

Egy csoport hívásához válasszuk az Opciók > Adóvevőpartnerek lehetőséget, jelöljük meg a hívni kívánt partnereket, és válasszuk az Opciók > AV-csoporthívás lehetőséget.

#### Feliratkozás a többi résztvevő állapotának lekérdezésére

Ha szeretnénk feliratkozni a többi személy adóvevős bejelentkezési állapotát lekérdező szolgáltatásra, illetve szeretnénk leiratkozni arról, válasszuk az Opciók > Adóvevő-partnerek lehetőséget, jelöljük ki a kívánt partnert, majd válasszuk az Opciók > Bejel. állapot megjelen. vagy Bejel. állapot elrejtése menüpontot.

#### Visszahívási kérelem küldése

A Adóvevő-partnerek menüpontnál lépkedjünk a kívánt névre, majd válasszuk az Opciók > Visszah. kérel. küldése lehetőséget.

#### Válasz visszahívási kérelemre

Ha valakitől visszahívási kérelmet kapunk, készenléti állapotban a kijelzőn az 1 új visszahívási kérelem felirat látható. A Visszahívások mappa megnyitásához nyomjuk meg a Megjelen. gombot. Jelöljük ki az egyik partnert, majd az Opciók > 1–1 beszélgetés lehetőséget választva kezdeményezzünk egyéni hívást.

#### Csatornák

HA kívánjuk, csatlakozhatunk nyilvános, előre beállított csatornákhoz. A nyilvános csatornákat minden olyan személy elérheti, aki ismeri az adott csatorna URL-címét.

Ha csatlakozunk egy csatornához és ott beszélünk, akkor az adott csatornához csatlakozó összes személy hallja, amit mondunk. Egyszerre akár öt csatorna is nyitott lehet. Ha több csatorna is aktív, a csatornák között a Felcserél lehetőség segítségével válthatunk.

Válasszuk az Opciók > Adóvevő-csatornák lehetőséget.

Ha először szeretnénk nyilvános, előre beállított csatornához csatlakozni, válasszuk az Opciók > Új csatorna > Létező hozzáadása lehetőséget. Előre beállított csatornához történő csatlakozáskor meg kell adni a csatorna URL-címét.

#### Saját csatornák létrehozása

Új, előre beállított csatorna létrehozásához válasszuk az Opciók > Új csatorna > Új létrehozása menüpontot.

Létrehozhatunk saját nyilvános csatornákat, megválaszthatjuk a csatorna nevét, illetve tagokat toborozhatunk. Nyilvános csatorna esetén az általunk meghívott személyek további tagokat toborozhatnak.

Ezen kívül privát csatornák is létrehozhatók. Privát csatornákhoz csak a gazda által meghívott személyek csatlakozhatnak.

Az egyes csatornák esetén adjuk meg a következőket: Csatorna neve, Csatorna titkossága, Becenév a csatornában és Csatorna indexképe (nem kötelező).

Ha sikerült a csatornát létrehozni, a készülék megkérdezi, hogy kívánunk-e meghívókat küldeni. A meghívók tulajdonképpen szöveges üzenetek.

#### Beszélgetés egy adott csatornán

Ha az adóvevő szolgáltatásba történő bejelentkezés után az egyik csatornán beszélni szeretnénk, nyomjuk meg a gombot. Ilyenkor hangjelzés jelzi, hogy jogosultak vagyunk-e a hozzáférésre.

Mialatt beszélünk, tartsuk lenyomva a 🥿 gombot. Ha nem kívánunk többet beszélni, engedjük fel a 🖕 gombot.

Ha a 🥿 gombot megnyomva olyan csatornán próbálunk hozzászólni, ahol másvalaki beszél, a kijelzőn a Várakozás felirat jelenik meg. Engedjük fel a **\_\_** gombot, várjuk meg, amíg a másik személy befejezi mondandóját, majd miután ezt megtette, nyomjuk meg ismét a **\_\_** gombot. Emellett a **\_\_** gombot nem is muszáj felengednünk, csak várjunk addig, amíg a **Beszélhet** felirat meg nem jelenik.

A csatornán mindig az következik, aki először megnyomja a 🥿 gombot, miután valaki befejezte a beszédet.

Ha befejeztük az adóvevős hívást, válasszuk a Bont lehetőséget, vagy nyomjuk meg a **C** gombot.

Ha aktív hívás közben szeretnénk a csatorna aktív tagjait megtekinteni, válasszuk az **Opciók** > **Aktív tagok** lehetőséget.

Ha egy aktuálisan csatlakoztatott csatornához új tagokat akarunk meghívni, válasszuk az Opciók > Meghívás küldése lehetőséget. Új tagokat csak a privát csatorna gazdájaként toborozhatunk, illetve akkor, ha nyilvános csatornáról van szó. A meghívók tulajdonképpen szöveges üzenetek.

#### Válasz csatornába szóló meghívásra

A meghívás mentéséhez válasszuk az Opciók > AVcsatorna mentése lehetőséget. A csatornát a készülék hozzáadja az adóvevő névjegyzékének csatornák nézetéhez. Miután mentettük a meghívót, a készülék megkérdezi, hogy szeretnénk-e a csatornához csatlakozni. Az adóvevő munkameneti nézetének megnyitásához válasszuk az Igen lehetőséget. Ha még nem vagyunk bejelentkezve, a készülék bejelentkezik a szolgáltatásra.

Ha elutasítjuk a meghívást, esetleg töröljük azt, a meghívó a bejövő üzeneteket tartalmazó mappába kerül. Ha később csatlakozni szeretnénk a csatornához, nyissuk meg és mentsük a meghívót. Az lgen gomb megnyomásával csatlakozzunk a csatornához.

#### Az adóvevő naplójának megtekintése

Nyomjuk meg a *G* gombot, és válasszuk a Csatlakoz. > AV-beállítások > Opciók > AV-napló > Nem fog. hív., Fogad. hívások és Létr. hívások lehetőséget.

A AV-napló mappából a **u** gombot megnyomva kezdeményezhetünk egyéni hívást.

## Iroda

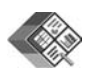

### Quickoffice 🔳

A Quickoffice alkalmazás megnyitásához nyomjuk meg a g gombot, és válasszuk az Iroda > Quickoffice lehetőséget. Megnyílik egy lista, amely a C:\Data\Documents és E:\Documents mappában és annak almappáiban, valamint a memóriakártyán lévő doc-, xlsés ppt-fájlokat tartalmazza.

A fájl hozzá tartozó alkalmazásban történő megnyitásához nyomjuk meg a ● gombot. A fájlok rendezéséhez válasszuk az Opciók > Fájlok rendezése menüpontot.

A Quickword, a Quicksheet vagy a Quickpoint alkalmazás megnyitásához és a kívánt nézet eléréshez nyomjuk meg a ) gombot.

#### Quickword

A Quickword alkalmazás segítségével a készülékünk kijelzőjén megjeleníthetjük az eredeti Microsoft Worddokumentumokat. A Quickword alkalmazás támogatja a színek, valamint a félkövér, a dőlt és az aláhúzott betűstílusok megjelenítését is. A Quickword a Microsoft Word 97 vagy annak későbbi verziójában, .doc formátumban mentett fájlokat támogatja. Az említett fájlformátumok bizonyos változatai és jellemzői nem támogatottak.

Lásd még: 'További információk', 20. oldal.

#### Word-dokumentumok megtekintése

A oldalon történő mozgáshoz használjuk a lapozógombot.

Ha a dokumentumban szöveget szeretnénk keresni, válasszuk az Opciók > Keresés lehetőséget.

Másik megoldásként válasszuk az Opciók lehetőséget, majd a következők egyikét:

Ugrás – ugrás a dokumentum elejére, végére vagy a kiválasztott belső pozícióba.

Nagyítás/kicsinyítés – nagyítás vagy kicsinyítés.

Autom. görg. indítása – a dokumentum automatikus görgetésének bekapcsolása. A görgetés leállításához nyomjuk meg a • gombot.

#### Quicksheet

A Quicksheet alkalmazással a készülék kijelzőjén meg tudjuk jeleníteni a Microsoft Excel-fájlokat.

A Quicksheet a Microsoft Excel 97 vagy annak újabb verziójában, .xls formátumban mentett fájlokat támogatja. Az említett fájlformátumok bizonyos változatai és jellemzői nem támogatottak.

Lásd még: 'További információk', 20. oldal.

#### Táblázatok megtekintése

A táblázaton belüli mozgáshoz használjuk a lapozógombot.

A munkalapok közötti váltáshoz válaszuk az Opciók > Mozgatás lehetőséget.

Ha a táblázat értékein és képletein belül adott szöveget szeretnénk megkeresni, válasszuk az Opciók > Keresés lehetőséget.

A táblázat megjelenítési beállításainak módosításához válasszuk az **Opciók** menüpontot, majd a következő lehetőségek egyikét:

Navigálás – az aktuális munkalapon történő blokkonkénti navigáláshoz. A blokk a kijelzőre egyszerre kiférő sorokból és oszlopokból áll. Az oszlopok és sorok megjelenítéséhez a lapozógombbal válasszuk ki a kívánt blokkot, és nyomjuk meg OK gombot. Nagyítás/kicsinyítés – nagyítás vagy kicsinyítés.

Ablaktáblák rögzítése – kijelölt sor, oszlop vagy mindkettő folyamatos megjelenítése a táblázatban történő navigáció közben.

Átméretezés – az oszlopok vagy sorok méretének módosítása.

#### Quickpoint

A Quickpoint alkalmazás segítségével a készülék kijelzőjén megtekinthetjük a Microsoft PowerPointbemutatókat.

A Quickpoint a Microsoft PowerPoint 97 vagy annak újabb verziójában, .ppt formátumban mentett bemutatóinak megjelenítését támogatja. Az említett fájlformátumok bizonyos változatai és jellemzői nem támogatottak.

Lásd még: 'További információk', 20. oldal.

#### Bemutatók megtekintése

A dia-, a diarendező- és a jegyzetoldal-nézet közötti váltáshoz nyomjuk meg a  $\bigcirc$  yagy a  $\bigcirc$  gombot.

A bemutató következő vagy előző diájára a 🕟 vagy a 🕚 gomb megnyomásával léphetünk.

A bemutató teljes kijelzőn történő megjelenítéséhez válasszuk az **Opciók > Teljes kijelző** lehetőséget.

Vázlatnézetben a bemutatóvázlat elemeinek kibontásához válasszuk az Opciók > Elem kibontása lehetőséget.

#### További információk

Ha problémákba ütközünk a Quickword, a Quicksheet vagy a Quickpoint alkalmazásokkal kapcsolatban, további tájékoztatásért látogassunk el a www.quickoffice.com webhelyre. A terméktámogatást a

supportS60@quickoffice.com címre küldött e-mail üzeneten keresztül is igénybe vehetjük.

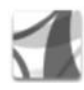

#### Adobe Reader

Az Adobe Reader alkalmazással a készülék kijelzőjén meg tudjuk jeleníteni a .pdf-dokumentumokat.

Ez az alkalmazás .pdf-dokumentumok mobiltelefonokon és más mobil készülékeken való megjelenítésére lett optimalizálva, és a számítógépes verzióhoz képest csak korlátozott funkciókkal rendelkezik.

Dokumentumok eléréséhez és megnyitásához:

 Nyomjuk meg a *G* gombot, és válasszuk az Iroda > Adobe PDF lehetőséget. A készülék memóriájában vagy egy kompatibilis memóriakártyán tárolt dokumentum megnyitásához válasszuk az Opciók > Fájl tallózása lehetőséget.

- Nyissunk meg egy e-mail mellékletet egy fogadott emailből (hálózati szolgáltatás).
- Küldjünk egy dokumentumot Bluetooth-on keresztül az <u>Üzenetek</u> menü <u>Bejövő</u> elemébe.
- A készülék memóriájában vagy egy kompatibilis memóriakártyán tárolt dokumentum tallózásához és megnyitásához használjuk a Fájlkezelő lehetőséget.
- Tallózzunk a weboldalakon. A tallózás előtt győződjünk meg arról, hogy a készüléken be van állítva egy internet-hozzáférési pont. A hozzáférési pontokról a készülék felhasználói útmutatójából olvashatunk bővebben.

### .pdf-fájlok kezelése

.pdf-fájlok tallózásához és kezeléséhez nyomjuk meg a gombot, és válasszuk az Iroda > Adobe PDF lehetőséget. A fájlnézetben látható a legutóbbi fájlok listája. Egy dokumentum megnyitásához lapozzunk a kívánt elemre, és nyomjuk meg a ● gombot.

Másik megoldásként válasszuk az Opciók lehetőséget, majd a következők egyikét:

Fájl tallózása – .pdf-fájlok telefonmemóriában vagy kompatibilis memóriakártyán való keresése.

Beállítások – a .pdf-dokumentumok alapértelmezett nagyítási szintjének és megjelenítési módjának beállítása.

#### .pdf-fájlok megtekintése

Ha meg van nyitva egy .pdf-fájl, válasszuk az Opciók lehetőséget, és a következők egyikét:

Nagyítás/kicsinyítés – nagyításhoz vagy kicsinyítéshez, illetve egy adott, százalékban kifejezett méretre állításhoz. A dokumentumot a kijelző szélességéhez is igazíthatjuk, vagy beállíthatjuk úgy is, hogy a teljes .pdf-oldal kiférjen.

Keresés – szöveg keresése a dokumentumban.

Nézet – a dokumentum teljes kijelzőn való megtekintése. A .pdf-dokumentum mindkét irányba elforgatható 90 fokkal.

Ugrás – egy adott, a következő, az előző, az első vagy az utolsó oldalra való ugrás.

Mentés – a fájl mentése a készülék memóriájába vagy kompatibilis memóriakártyára.

Beállítások – az alapértelmezett nagyítási szint és megjelenítési mód beállítása.

Adatok – a .pdf-dokumentum tulajdonságainak megjelenítése.

#### További információk

További információkért látogassuk meg a <u>www.adobe.com</u> című oldalt.

Ha kérdésünk, javaslatunk vagy információnk van az alkalmazással kapcsolatban, látogassunk el az Adobe Reader for Symbian OS felhasználói fórumára a <u>http://adobe.com/support/forums/main.html</u> címen.

## Eszközök

🔪 Beáll.var. 🔳

A Beáll.var. a hálózati szolgáltató információi alapján konfigurálja a telefon különféle szolgáltatásait (MMS, GPRS és mobilinternet), valamint az e-mail, az adóvevő (hálózati szolgáltatás) és a videomegosztás (hálózati szolgáltatás) beállításait.

Előfordulhat, hogy ezen szolgáltatások használatához fel kell venni a kapcsolatot a szolgáltatóval az adatkapcsolat vagy egyéb szolgáltatás aktiválása érdekében.

Nyomjuk meg a 49 gombot és válasszuk az Eszközök > Beáll.var. lehetőséget.

Válaszuk ki a menüből a telefonon beállítandó elemet, és nyomjuk meg a  $\textcircled{\bullet}$  gombot.

#### E-mail

1 Az e-mail beállítások konfigurálása esetén a Beáll.var. észleli az elérhető szolgáltatókat, és kéri a megfelelő szolgáltató jóváhagyását. Ha a megfelelő szolgáltató van kijelölve, válasszuk az OK gombot, vagy lapozzunk egy másik szolgáltatóhoz, és nyomjuk meg az OK gombot.

- 2 Válasszuk ki az e-mail szolgáltatót a listáról.
- **3** Válasszuk ki a kimenő levelek szerverét. Ha nem ismerjük a szerver adatait, akkor használjuk az alapértelmezett szervert.
- 4 A Beáll.var. kéri az e-mail cím, a felhasználónév és a jelszó megadását. Ezek egyesével történő megadásához válasszuk az Opciók > Módosítás lehetőséget. Adjuk meg az adatokat, és nyomjuk meg az OK gombot.
- 5 A műveletsor végén válasszuk az Opciók > OK gombot.
- 6 Az OK gomb megnyomásával erősíthetjük meg, hogy a megadott üzemeltetőhöz (szolgáltatóhoz) szeretnénk postafiókot beállítani.
- 7 Nyomjuk meg az OK gombot.

#### Adóvevő

1 Az adóvevő beállításainak (Adóvevő) (hálózati szolgáltatás) megadása esetén a Beáll.var. észleli az elérhető szolgáltatókat, és kéri a megfelelő szolgáltató jóváhagyását. Ha a megfelelő szolgáltató van kijelölve, válasszuk az OK gombot, vagy lapozzunk egy másik szolgáltatóhoz, és nyomjuk meg az OK gombot.

- 2 Egyes üzemeltetők (mobilszolgáltatók) kötelezővé teszik a felhasználónév, a jelszó és a becenév megadását. Ezek egyesével történő megadásához válasszuk az Opciók > Módosítás lehetőséget. Adjuk meg az adatokat, és nyomjuk meg az OK gombot.
- 3 A műveletsor végén válasszuk az Opciók > OK gombot.
- 4 Az OK gomb megnyomásával erősíthetjük meg, hogy a megadott üzemeltetőhöz (mobilszolgáltatóhoz) szeretnénk az Adóvevő funkciót beállítani.

#### Videó megosztása

- Videomegosztási beállítások (Videomegosztás) (hálózati beállítás) konfigurálása esetén a Beáll.var. észleli az elérhető szolgáltatókat, és kéri a megfelelő szolgáltató jóváhagyását. Ha a megfelelő szolgáltató van kijelölve, válasszuk az OK gombot, vagy lapozzunk egy másik szolgáltatóhoz, és nyomjuk meg az OK gombot.
- 2 Egyes üzemeltetők (mobilszolgáltatók) kötelezővé teszik a felhasználónév és a jelszó megadását. Ezek egyesével történő megadásához válasszuk az Opciók > Módosítás lehetőséget. Adjuk meg az adatokat, és nyomjuk meg az OK gombot.
- **3** A műveletsor végén válasszuk az **Opciók** > **OK** gombot.

- 4 Az OK gomb megnyomásával erősíthetjük meg, hogy a megadott üzemeltetőhöz (mobilszolgáltatóhoz) szeretnénk a videomegosztás-funkciót beállítani.
- 5 A videomegosztási beállítások létrehozása után a Beáll.var. rákérdez, hogy szeretnénk-e névjegyet létrehozni, vagy szeretnénk-e meglévő névjegyünket frissíteni. Válasszuk az Igen vagy a Nem lehetőséget.

#### Szolgáltató

- 1 Az üzemeltetői (mobilszolgáltatói) beállítások konfigurálásakor a Beáll.var. észleli az elérhető szolgáltatókat, és kéri a megfelelő szolgáltató jóváhagyását. Ha a megfelelő szolgáltató van kijelölve, válasszuk az OK gombot, vagy lapozzunk egy másik szolgáltatóhoz, és nyomjuk meg az OK gombot.
- 2 Az OK gomb megnyomásával erősíthetjük meg, hogy a megadott üzemeltetőhöz (mobilszolgáltatóhoz) szeretnénk a készüléket beállítani.

### További információk

Ha nehézségeink támadnak a **Beáll.var**. használatával kapcsolatban, keressük fel a Nokia telefonbeállításokkal foglalkozó webhelyét, melynek címe: www.nokia.com/phonesettings.

## WLAN-varázsló 🔳

A WLAN-varázsló segít a WLAN-hálózatokhoz való csatlakozásban és a WLAN-kapcsolatok kezelésében.

A WLAN-varázsló aktív készenléti állapotban megjeleníti a WLAN-kapcsolatok állapotát. Az elérhető lehetőségek megtekintéséhez lapozzunk az állapotot jelző sorra, és nyomjuk meg a 
gombot.

Ha látható egy WLAN-keresés eredménye, például WLAN-hálózat észlelése, egy internet-hozzáférési pont létrehozásához és a webböngészés ezen ponton keresztüli indításához válasszuk ki az állapotikont, majd a Webböngészés lehetőséget és a hálózatot.

Ha biztonságos WLAN-hálózatot választunk, meg kell adnunk a megfelelő jelszót. Egy rejtett hálózathoz való csatlakozáshoz meg kell adnunk a megfelelő hálózatnevet (szolgáltatáscsomag-azonosítót, SSID-t).

Ha csatlakoztunk egy WLAN-hálózathoz, megjelenik a Csatlakozatva: felirat és az internet-hozzáférési pont neve. A webböngésző ezen hozzáférési ponton keresztüli indításához válasszuk ki az állapotot és a Webböngész. folytatása lehetőséget. A WLAN-kapcsolat bontásához válasszuk ki az állapotot és a WLAN bontása lehetőséget. Ha a WLAN-keresés ki van kapcsolva, és nem csatlakozunk egyetlen WLAN-hálózathoz, a WLAN-keresés ki felirat látható a kijelzőn. A keresés bekapcsolásához és az elérhető WLAN-hálózatok kereséséhez válasszuk a WLANkeresés ki állapotot.

A WLAN-kapcsolat bontásához válasszuk ki az állapotot és a WLAN keresése lehetőséget. A WLAN-keresés kikapcsolásához válasszunk egy állapotot és a WLANkeresés ki lehetőséget.

A WLAN-varázsló menüben való eléréséhez nyomjuk meg a *§* gombot, és válasszuk az Internet > Eszközök > WLAN-varázs. lehetőséget.

# Számítógéppel használható funkciók

#### Home Media Server ⊙

**Fontos:** Mindig engedélyezzünk egy elérhető titkosítási eljárást, így biztosítva a WLAN-kapcsolat biztonságát. A titkosítás használatával csökkenthetjük az adatainkhoz való illetéktelen hozzáférés kockázatát.

A Home Media Server az (UPnP) architektúrán és vezeték nélküli kapcsolaton keresztül kapcsolódik a kompatibilis eszközökhöz. Az UPnP a vezeték nélküli helyi hálózati kapcsolat biztonsági beállításait használja.

A Home Media Server segítségével automatikusan kategóriákba sorolhatjuk zenéinket, képeinket és videofájljainkat kompatibilis számítógépünkön. Létrehozhatunk egyéni zenelejátszási listákat, fényképalbumokat és filmgyűjteményeket. A szoftverrel kompatibilis médiafájlokat tölthetünk át készülékünkre, illetve a telefonon lévő fájlokról biztonsági másolatot készíthetünk a számítógépen. A készüléket távirányítóként is használhatjuk, illetve a készülék vagy a számítógép médiafájljait a hálózatba kapcsolt, UPnP-kompatibilis lejátszókon, például a számítógépen, televízión vagy erősítőn, le is játszhatjuk.

#### A Home Media Server telepítése a számítógépre

Telepítsük a Home Media Server programot kompatibilis számítógépre a készülékhez mellékelt CD-lemezről. A Home Media Server megfelelő működéséhez Microsoft Windows 2000 vagy Windows XP operációs rendszer szükséges. Ha számítógépünket tűzfal védi, előfordulhat, hogy a számítógép és a N80-as készülék együttműködésének biztosításához a beállításokat módosítani kell. Kövessük a kijelzőn megjelenő telepítési utasításokat.

#### A médiafájlok kezelése

Zenéink, digitális fényképeink és videoklipjeink nyomon követhetéséhez keressük meg a fájlokat a kompatibilis számítógépen, és adjuk hozzá őket vagy az őket tartalmazó mappákat a Home Media Server alkalmazáshoz.

A számítógép azon mappáit, amelyekben kompatibilis médiafájlokat tárunk, kijelölhetjük figyelt mappaként. Ha a figyelt mappákba új médiafájlokat helyezünk, a Home Media Server hozzáadja azokat könyvtárunkhoz és frissíti is őket.

#### Fájlok áthelyezése a számítógépről a készülékre

- A Nokia N80-as készülékkel kapcsolódjunk a számítógépen futó Home Media Server alkalmazáshoz. A számítógépen a Home Media Server alkalmazás segítségével jelöljük ki Nokia N80-as telefonunkat az eszközöket tartalmazó listáról.
- 2 Jelöljük ki azt a médiafájlokat tartalmazó könyvtárat, amelyiket át kívánjuk tölteni.
- 3 Jelöljünk ki egyetlen médiafájlt.
- 4 Válasszuk azt a lehetőséget, amelyik a fájlt áttölti a Nokia N80-as készülékre.

#### Fájlok áthelyezése a számítógépről a készülékre

- 1 A Nokia N80-as készülékkel csatlakozzunk a Home Media Server alkalmazáshoz a kompatibilis számítógépen, vagy a kompatibilis számítógépen a Home Media Server alkalmazás használatával válasszuk ki a Nokia N80-as készüléken a készülékmenüből.
- 2 Jelöljük ki az áttölteni kívánt fájlt.
- 3 Válasszuk ki azt a lehetőséget, mellyel a fájl áttölthető a kompatibilis számítógépen futó Home Media Server alkalmazásba.

#### Számítógépen lévő fájlok megjelenítése más eszközökön

A Nokia N80-as készüléket távirányítóként használva a számítógépen futó Home Media Server kompatibilis médiafájljait az otthoni hálózatunk egyéb UPnPkompatibilis eszközein is megjeleníthetjük. A Nokia N80-as készülékkel például lejátszhatjuk a számítógépen tárolt zenefájlokat UPnP-kompatibilis multimédia vevőn keresztül UPnP-kompatibilis hangrendszerünkön.

#### Médiafájlok lejátszásának vezérlése a készülékkel

- 1 A Nokia N80-as készülékkel kapcsolódjunk a számítógépen futó Home Media Server alkalmazáshoz.
- 2 Jelöljük ki azt a fájlt tartalmazó könyvtárat, melynek lejátszását vezérelni kívánjuk.
- 3 Jelöljük ki a médiafájlt.
- 4 Jelöljük ki azt a kompatibilis eszközt, amelyen a fájlt meg kell jeleníteni.

#### További információ

A Home Media Server alkalmazással kapcsolatos további tájékoztatásért látogassunk el a www.simplecenter.net/nokia címre, vagy a Súgó megnyitásához a Home Media Server alkalmazásban nyomjuk meg az F1 billentyűt.

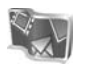

#### Nokia Lifeblog 🔳 💿

A Nokia Lifeblog mobiltelefonhoz és számítógéphez készült szoftverek kombinációja, amellyel multimédia naplót (webnapló) vezethetünk a telefonnal összegyűjtött elemek alapján. A Nokia Lifeblog időrendi sorrendbe rendezi a fényképeket, videókat, hangokat, szöveges üzeneteket, multimédia üzeneteket és webnaplón közzétett anyagokat, így igény szerint böngészhetünk és kereshetünk a tartalomban, megoszthatjuk és feltölthetjük az adatokat, továbbá biztonsági mentést is készíthetünk azokról. A Nokia Lifeblog számítógépes és mobiltelefonos verziója is lehetővé teszi a küldés és a webnapló-funkció használatát, amellyel adatainkat mások számára elérhetővé tehetjük.

A Nokia Lifeblog mobiltelefonos verziója automatikusan nyomon követi a multimédia elemeket. A Nokia Lifeblog segítségével tallózhatunk a telefonon meglévő elemek között, elküldhetjük azokat másoknak, vagy közzétehetjük azokat az interneten. Ha a telefont USB-adatkábellel vagy Bluetooth-kapcsolattal kompatibilis számítógéphez csatlakoztatjuk, akkor a telefonon levő elemeket átvihetjük kompatibilis számítógépre, majd szinkronizálhatjuk a számítógépen található elemekkel. A Nokia Lifeblog számítógépes verziójával egyszerűen tallózhatunk és kereshetünk a telefonnal összegyűjtött elemek között. USB-adatkábeles vagy Bluetoothkapcsolat segítségével a kedvenc fényképeket, videókat, szöveges és multimédia üzeneteket egyetlen gomb megnyomásával küldhetjük át újra a telefonra.

Az adatok biztonsága érdekében a Nokia Lifeblogadatbázisról biztonsági másolatot készíthetünk a számítógép merevlemezén, kompatibilis CD- vagy DVDlemezeken, kompatibilis hordozható meghajtón vagy kompatibilis hálózati meghajtón. Ezenkívül az elemeket feltölthetjük egy kompatibilis webnaplóba is.

Ha telepíteni akarjuk a Lifeblog alkalmazást a készülékre, nyomjuk meg a *G* gombot, és válasszuk a Saját > Lifeblog > Opciók > Megnyitás lehetőséget.

#### Telepítés a számítógépen 💿

A Nokia Lifeblog kompatibilis számítógépre történő telepítéséhez az alábbiak szükségesek:

- 1 GHz Intel Pentium vagy azzal egyenértékű számítógép, 128 MB RAM
- 400 MB szabad merevlemez-terület (ha a Microsoft DirectX programot és a Nokia PC Suite programcsomagot is telepíteni kell)

- 1024x768 képpontos grafikus felbontás és 24 bites színmélység
- 32 MB-os grafikus kártya
- MicrosoftŽ Windows 2000 vagy Windows XP operációs rendszer

A Nokia Lifeblog az alábbiak szerint telepíthető a számítógépre:

- 1 Helyezzük be a telefonhoz mellékelt CD-lemezt.
- 2 Telepítsük a Nokia PC Suite programcsomagot (az USB-kapcsolathoz való Nokia adatkábel illesztőprogramjait is beleértve).
- 3 Telepítsük a Nokia Lifeblog számítógépes verzióját.

Ha a számítógépre nincs telepítve a Microsoft DirectX 9.0 program, akkor a Nokia Lifeblog alkalmazással egyidejűleg az is telepítve lesz.

#### A telefon és a számítógép csatlakoztatása

A telefon és a kompatibilis számítógép csatlakoztatása kompatibilis USB-kábellel:

- 1 Győződjünk meg arról, hogy a Nokia PC Suite programcsomagot már telepítettük.
- 2 Csatlakoztassuk az USB-adatkábelt a telefonhoz és a számítógéphez. Amikor először csatlakoztatjuk a készüléket a számítógéphez a Nokia PC Suite

telepítése után, akkor a számítógép telepíti a készülék illesztőprogramját. Ez eltarthat egy ideig.

3 Indítsuk el a Nokia Lifeblog számítógépes alkalmazást.

A telefon és a kompatibilis számítógép csatlakoztatása vezeték nélküli Bluetooth technológiával:

- Győződjünk meg arról, hogy a Nokia PC Suite programcsomagot már telepítettük a számítógépre.
- 2 Győződjünk meg arról, hogy a készüléket és a számítógépet párosítottuk a Bluetooth vezeték nélküli technológia használatával, a Nokia PC Suite Kapcsolódás funkciójával. Lásd: 'A Nokia PC Suite programcsomag', 31. oldal és a készülék felhasználói útmutatója.
- 3 Kapcsoljuk be a Bluetooth funkciót a telefonon és a számítógépen. Részletes leírás a telefon felhasználói útmutatójában és a számítógép dokumentációjában található.

#### Elemek másolása

Ha a telefont USB-adatkábellel vagy Bluetoothkapcsolattal csatlakoztattuk egy kompatibilis számítógéphez, akkor átmásolhatjuk az elemeket a készülék és a számítógép között.

Ha át akarjuk másolni az új vagy szerkesztett elemeket a készülékről a számítógépre, vagy át akarjuk másolni a számítógépen kijelölt elemeket a készülékre, tegyük a következőket:

- 1 Indítsuk el a Nokia Lifeblog számítógépes alkalmazást.
- 2 A Nokia Lifeblog számítógépes alkalmazásban válasszuk a File > Copy from phone and to Phone lehetőséget.

A telefon átmásolja az új elemeket a számítógépre. A számítógép To Phone nézetében lévő elemek át lesznek másolva a telefonra.

#### Feltöltés az internetre

Ha meg szeretnénk osztani legjobb Nokia Lifeblogelemeinket, küldjük el azokat az interneten található webnaplónkra, hogy ott mások megtekinthessék azokat.

Ehhez először hozzunk létre egy fiókot valamelyik webnapló-szolgáltatónál, majd hozzunk létre egy vagy több webnaplót a feltölteni kívánt elemek célhelyeként, végül vegyük fel a webnapló-fiókot a Nokia Lifeblog alkalmazásba. A Nokia Lifeblog alkalmazáshoz leginkább ajánlott webnapló-szolgáltatás a Six Apart cég TypePad szolgáltatása, mely a www.typepad.com címen érhető el.

Adjuk meg a webnapló-fiókot a telefon Nokia Lifeblog alkalmazásának webnapló-beállításaiban. A számítógépen szerkesszük az Edit log accounts ablakban található fiókokat. Elemek feltöltése a telefonról az internetre:

- Az Idősáv vagy a Kedvencek mappában jelöljük ki azokat az elemeket, amelyeket fel szeretnénk tölteni az internetre.
- 2 Válasszuk az Opciók > Feltöltés a webre lehetőséget.
- 3 Ha most használjuk először ezt a funkciók, a Nokia Lifeblog alkalmazás lekéri a webnaplók listáját a webnaplószerverről.
- 4 Megnyílik a webnaplófeltöltések párbeszédpanel. Válasszuk ki a kívánt webnaplót a Feltöltés helye: listáról. Új webnaplók létrehozása esetén a webnaplólista frissítéséhez válasszuk az Opciók > Webnap.lista frissítése lehetőséget.
- 5 Adjuk meg a feltöltés címét és feliratát. A szövegtörzs mezőbe hosszabb bejegyzést vagy leírást is beírhatunk.
- 6 Miután mindezzel elkészültünk, válasszuk az Opciók > Küldés lehetőséget.

Elemek feltöltése a számítógépről az internetre:

- Az Idősáv vagy a Kedvencek mappában jelöljük ki azokat az elemeket (legfeljebb 50 elemet), amelyeket fel szeretnénk tölteni az internetre.
- 2 Válasszuk a File > Post to the Web... lehetőséget. Megnyílik a Post to the Web ablak.
- 3 Adjuk meg a feltöltés címét és feliratát. A szövegtörzs mezőbe hosszabb bejegyzést vagy leírást is beírhatunk.
- 4 Válasszuk ki a kívánt webnaplót a Post to: listáról.

5 Miután mindezzel elkészültünk, kattintsunk a Küldés gombra.

#### Más forrásból származó elemek importálása

A saját eszközzel készített .jpeg-fájlokon kívül más forrásokból (például CD- vagy DVD-lemezről vagy a számítógép merevlemezéről) is importálhatunk .jpegképeket, .3gp- és .mp4-videofájlokat, valamint .amrhangfájlokat, illetve .txt-szövegfájlokat a Nokia Lifeblog alkalmazásba.

Ha képeket vagy videókat szeretnénk importálni kompatibilis számítógépről a számítógépes Nokia Lifeblog alkalmazásba, tegyük a következőket:

- Az Idősáv vagy Kedvencek nézetben válasszuk a File > Import from PC... lehetőséget. Megnyílik az Import ablak.
- 2 A listában lépjünk a megfelelő kép-, video-, hang vagy szövegfájlra, vagy navigáljunk másik mappába az importálandó fájl megkereséséhez. Más meghajtókon vagy eszközökön való kereséshez használjuk a Look in listát.
- 3 Válasszunk ki egy mappát, illetve egy vagy több fájlt. Ezek tartalma a Preview: ablaktáblában tekinthető meg.

4 Kattintsunk az Importálás lehetőségre a mappa (és az almappák) vagy a kiválasztott fájlok importálásához.

# Tallózás az idősávon és a kedvencek között

Amikor elindítjuk a számítógépen a Nokia Lifeblog alkalmazást, többféleképpen is mozoghatunk az Idősáv és a Kedvencek nézetben. Úgy mozoghatunk a leggyorsabban, ha megfogjuk a csúszka fogantyúját, és azt igény szerint gyorsan vagy lassan, előre vagy hátra húzzuk. Ezenkívül rákattinthatunk az idősávra egy adott dátum kiválasztásához, használhatjuk az Go to date... lehetőséget, illetve a telefon nyílgombjait.

#### További információ

A webnapló-szolgáltatásokkal, valamint azoknak a Nokia Lifeblog alkalmazással való kompatibilitásával kapcsolatos tudnivalókért látogassunk el a **www.nokia.com/lifeblog** webhelyre, illetve az F1 billentyűt megnyomva nyissuk meg a számítógépes Nokia Lifeblog alkalmazás súgóját.

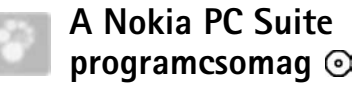

A Nokia PC Suite kifejezetten a Nokia N80-as telefonhoz készült programokból álló programcsomag.

A Nokia PC Suite programcsomag telepítéséhez és használatához Microsoft Windows 2000 vagy XP operációs rendszerrel működő számítógép szükséges, amely kezelni tudja az USB-kábeles vagy a Bluetooth-kapcsolatot is. A Nokia PC Suite programcsomag csak úgy használható, ha előbb telepítjük a számítógépre. További tájékoztatásért tekintsük át a készülékhez mellékelt CD-lemezt.

A CD-lemez elektronikus formában tartalmazza a Nokia PC Suite teljes felhasználói útmutatóját. További információért látogassunk el a www.nokia.com/pcsuite oldalra, ahonnan a Nokia PC Suite programcsomag legújabb verzióit is letölthetjük.

A Nokia PC Suite hasznos alkalmazásai között megtalálhatók a következők

Kapcsolódás – a készülék első alkalommal történő csatlakoztatása kompatibilis számítógéphez.

Synchronise – a névjegyzék, a naptár, a teendők, és a jegyzetek telefonon és kompatibilis számítógépes személyi információkezelő alkalmazásban található változatának szinkronizálása a Nokia PC Sync alkalmazással.

Backup – biztonsági másolat készítése a telefonon levő adatokról, illetve a mentett adatok visszaállítása kompatibilis számítógépről vagy a telefonról a Content Copier alkalmazással.

Store images – a telefonon levő képek és videofájlok másolása kompatibilis számítógépre az Image Store alkalmazással.

File manager – a telefon mappáinak kezelése a Microsoft Windows Intézőn keresztül a Nokia Phone Browser alkalmazással.

Transfer music – digitális zenefájlok létrehozása és rendezése kompatibilis számítógépen, illetve a fájlok másolása kompatibilis készülékre a Nokia Music Manager alkalmazással.

Csatlakozás az internethez – hálózati kapcsolat létrehozása a **One Touch Access** alkalmazással a készüléket modemként használva.

View multimedia – képek és videók megtekintése, valamint audio- és videofájlok konvertálása a Nokia Multimedia Player alkalmazással.

#### További információ

További információért látogassunk el a www.nokia.com/ pcsuite oldalra, ahonnan a Nokia PC Suite programcsomag legújabb verzióit is letölthetjük.

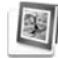

# Adobe Photoshop Album Starter Edition $\odot$

Az Adobe Photoshop Album Starter Edition 3.0-s verziója segítségével egy kompatibilis számítógéppel megkereshetjük, kijavíthatjuk és könnyen megoszthatjuk a fényképeket. A Starter Edition e verziójával:

- A fényképeket címkékkel láthatjuk el, hogy könnyebb legyen megtalálni őket.
- Naptárnézet használatával az összes digitális fénykép egy helyen tekinthető meg.
- Általános fotóhibák javítása
- A fényképek sokféleképpen megoszthatók: elküldhetők e-mail üzenetben, kinyomtathatók otthon, illetve kompatibilis mobilkészülékekre továbbíthatók.

### Telepítés

Telepítse az Adobe Photoshop Album Starter Edition programot kompatibilis számítógépre a telefonhoz mellékelt CD-lemezről. A Starter Edition használatához Microsoft Windows 2000 vagy XP operációs rendszer, a telefon és a számítógép közötti kapcsolathoz Nokia PC Suite 6.5-ös vagy későbbi verzió, a videofájlok megtekintéséhez és szerkesztéséhez pedig Apple QuickTime 6.5.1-es vagy későbbi verzió szükséges.

A Nokia PC Suite megtalálható a készülékhez mellékelt CD-lemezen. Ha a rendszerre még nem telepítették az Apple QuickTime programot, akkor azt a www.apple.com/ quicktime/download webhelyről telepíthetjük. Kövessük a kijelzőn megjelenő telepítési utasításokat.

### Fényképek és videofájlok átvitele a Nokia N80-as telefonról a számítógépre

A fényképek kétféle módon vihetők át a telefonról a Starter Edition programba.

Fényképek és videoklipek automatikus átvitele kompatibilis számítógépre:

- 1 Egy USB-kábellel csatlakoztassuk a telefont a kompatibilis számítógéphez. A számítógépen megnyílik az Adobe Photo Downloader párbeszédpanel, és a rendszer megkeresi azokat a képeket és videofájlokat, amelyek a legutóbbi átviteli művelet óta készültek.
- 2 Az átvitel indításához kattintsunk a Get Photos parancsra. A rendszer az összes kiválasztott fájlt importálja a Starter Edition programba. A készülék

Galéria alkalmazásában létrehozott albumok automatikusan átkerülnek a Starter Edition programba, és címkét kapnak.

**3** A fájlok a Starter Edition programba való átvitel után igény szerint törölhetők a telefonról.

Az automatikusan megjelenő Adobe Photo Downloader párbeszédpanel be- vagy kikapcsolásához kattintsunk az egér jobb oldali gombjával a tálcán látható ikonra.

Fényképek kézi átvitele kompatibilis számítógépre:

- Csatlakoztassuk a telefont a kompatibilis számítógéphez USB-kábel vagy Bluetooth-kapcsolat segítségével.
- 2 Indítsuk el a Starter Edition programot.
- 3 A hivatkozások sávján kattintsunk a Get photos > From Camera, Mobile Phone vagy Card Reader lehetőségre. Megnyilik az Adobe Photo Downloader párbeszédpanel.
- 4 Az átvitel indításához kattintsunk a Get Photos parancsra. A rendszer az összes kiválasztott fájlt importálja a Starter Edition programba. A készülék Galéria alkalmazásában létrehozott albumok automatikusan átkerülnek a Starter Edition programba, és címkét kapnak.
- 5 A fájlok a Starter Edition programba történő átvitel után akár törölhetők is a telefonról.

#### Fényképek és videofájlok átvitele a számítógépről a Nokia N80-as telefonra

Szerkesztett fényképek és videoklipek átvitele a telefonra:

- Csatlakoztassuk a telefont a kompatibilis számítógéphez USB-kábel vagy Bluetooth-kapcsolat segítségével.
- 2 Indítsuk el a Starter Edition programot.
- **3** Jelöljük ki azokat a fényképeket és videofájlokat, amelyeket át szeretnénk vinni a telefonra.
- 4 A hivatkozások sávján kattintsunk a Share parancsra, és válasszuk a Send to Mobile Phone lehetőséget.
- 5 Kattintsunk az OK gombra.

# A fényképek rendezése és keresése dátum alapján

A Starter Edition automatikusan dátum alapján rendezi a fényképeket, hogy könnyebb legyen azokat megtalálni. A fényképekre dátum alapján kétféleképpen kereshetünk: a photo well és a naptár nézet segítségével.

Fényképek keresése a photo well segítségével:

- A hivatkozások sávján válasszuk a Photo Well lehetőséget.
- 2 A hivatkozások sávja alatt látható idősávon válasszuk ki a megtekintendő fényképekre vonatkozó hónapot.

A photo well megjeleníti az adott hónapból származó fényképeket.

Fényképek keresése naptár nézet segítségével:

- 1 A hivatkozások sávján válasszuk a Calendar View lehetőséget.
- 2 Naptár nézetben válasszunk ki egyet a keresett dátumnál látható fényképek közül, így az adott napon készült összes fényképet megtekinthetjük.
- 3 A hónapok között a naptár tetején levő nyílgombokkal lapozhatunk.

# A fényképek rendezése és keresése címkék alapján

Fényképek keresése a fényképek emberekre, helyre, eseményre vagy egyéb jellemzőre utaló címkéi alapján Kulcsszavak használata esetén nem szükséges észben tartani a kérdéses fénykép fájlnevét, dátumát vagy mappáját.

hivatkozások sávján kattintsunk az Organize parancsra, és válasszuk a Tag ablaktáblát.

Saját címke létrehozása:

1 A Tag ablaktáblán kattintsunk a New lehetőségre, majd válasszuk a New Tag lehetőséget.

- 2 A Create Tag párbeszédpanelen a Category menüvel választhatjuk ki, hogy milyen alkategóriába szeretnénk felvenni a fénykép címkéjét.
- 3 Adjuk meg a címke nevét a Name szövegbeviteli mezőben.
- 4 A Note szövegbeviteli mezőben a címkével kapcsolatos tudnivalókat adhatjuk meg.
- 5 Kattintsunk az OK gombra.

A címke a Tag ablaktáblában a kiválasztott kategória vagy alkategória alatt jelenik meg.

A címkét úgy csatolhatjuk fényképhez, hogy megfogjuk és áthúzzuk azt a Tag ablaktábláról a photo well-ben megjelenített fényképre.

Ha meghatározott fényképeket szeretnénk megtalálni, akkor a Tag ablaktáblában kattintsunk duplán a kívánt címkére; ekkor a program megkeresi az összes olyan fényképet, amelyhez az adott címke hozzá van rendelve.

A keresési tartomány szűkítéséhez és egy adott hónapra ugráshoz kattintsunk az idősáv megfelelő pontjára.

Ha új albumot hozunk létre a telefonon, abba fényképeket veszünk fel, majd a fényképeket átvisszük a Starter Edition programba, akkor az album adatai új címkeként jelennek meg az Imported tags felirat alatt.

### A fényképek kijavítása

A fényképekkel kapcsolatos leggyakoribb problémák megoldásához tegyük a következőket:

- 1 Válasszunk ki egy fényképet a photo well-ben.
- A hivatkozások sávján válasszuk a Fix photo lehetőséget. A Starter Edition a szerkesztéshez másolatot készít az eredeti fényképfájlról. A fénykép automatikus kijavításához válasszuk az Auto Smart Fix lehetőséget.

A fénykép kézi javításához válasszuk az Fix Photo Window... lehetőséget.

– A színek, a szintek, a kontraszt és az élesség automatikus javítása.

**Crop** – A fénykép vágása a kompozíció javítása vagy a kép hatásosabbá tétele érdekében.

 A fényképezőgép vakuja által okozott vörösszemhatás csökkentése.

#### Videofelvételek lejátszása és szerkesztése

A videofelvételek lejátszásához kattintsunk duplán a videofájlra, majd kattintsunk a videó ablak alatt látható Lejátszás parancsra. A mobile movie fájlok jeleneteinek szerkesztése, átrendezése és törlése:

- Kattintsunk az egér jobb oldali gombjával valamelyik mobile movie fájlra, és válasszuk az Edit Mobile Movie lehetőséget. A videó ablakban a videó első képkockája látható. A videó ablak alatt levő idősáv kék jelzése az éppen megjelenített képkockát jelöli.
- 2 A felvétel lejátszásához, szüneteltetéséhez, leállításához, illetve a felvétel elejére vagy végére ugráshoz használjuk a videó ablak alatt levő vezérlőgombokat. Esetleg a videofelvétel végigpörgetéséhez húzzuk az idősávon levő kék jelzést a megfelelő irányba.
- 3 A videó egy adott részletét az alábbiak szerint jelölhetjük ki kivágás, átrendezés vagy törlés céljából:
  - Fogjuk meg és húzzuk a kívánt helyre az idősáv két végén levő fogantyút.
  - A kijelölendő rész elejének meghatározásához nyomjuk le és tartsuk lenyomva a Shift billentyűt, és kattintsunk az idősáv megfelelő pontjára.
     A kijelölendő rész végének megadásához nyomjuk le és tartsuk lenyomva a Ctrl billentyűt, és kattintsunk az idősáv megfelelő pontjára.

A kívánt rész kijelölése után az idősáv bármelyik pontjára áthúzhatjuk a kijelölést.

4 A kijelölt videorészlet törléséhez kattintsunk az eszköztár Delete gombjára.

A kijelölt videorészlet kivágásához, illetve az azon kívül eső részek törléséhez kattintsunk az eszköztár Crop gombjára.

A kijelölt videorészlet másolásához és az idősáv más pontjára való beillesztéséhez kattintsunk az eszköztár Másolás gombjára. A részlet beillesztéséhez húzzuk a kék jelzést az idősáv megfelelő pontjára, és kattintsunk Paste gombra.

#### További információ

Ha további információt szeretnénk kapni a program funkcióiról, válasszuk a Help > Adobe Photoshop Album Help lehetőséget a főmenüben.

A Starter Edition alkalmazással kapcsolatos további tudnivalókért látogassunk el a www.adobe.com/products/photoshopalbum/ starter.html címre.